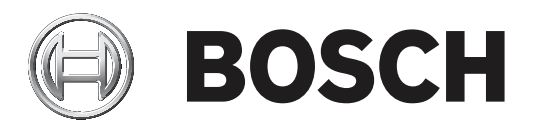

# 以太网通信模块

B426-CN

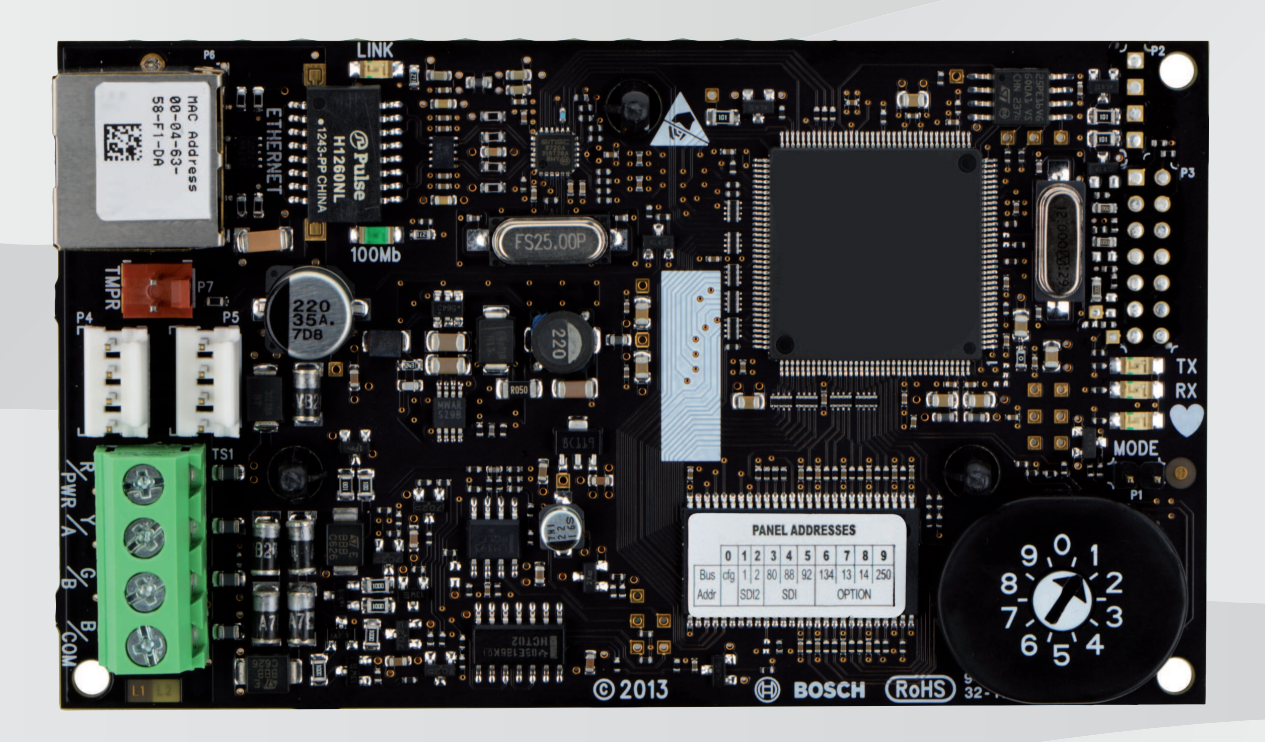

zh-CHS 安装与操作指南

## 目录

| 1      |                     | 4  |
|--------|---------------------|----|
| 2      | <br>简介              | 5  |
| 2.1    | 关于文档                | 5  |
| 2.2    | 博世安保系统有限公司产品制造日期    | 5  |
| 2.3    | 安装工作流程              | 5  |
| 3      | 系统概述                | 6  |
| 3.1    | 概述                  | 7  |
| 3.2    | 总线地址设置              | 7  |
| 4      |                     | 9  |
| 4.1    | 安装模块在控制主机外壳中        | 9  |
| 4.2    | 连接到控制主机             | 9  |
| 5      |                     | 11 |
| 5.1    | 即插即用配置              | 11 |
| 5.2    | 网页配置                | 11 |
| 5.2.1  | 网页配置登录和使用           | 11 |
| 5.2.2  | 设备信息网页(主页)          | 12 |
| 5.2.3  | 更改和保存设置             | 13 |
| 5.2.4  | 基本网络设置              | 13 |
| 5.2.5  | 高级网络设置              | 17 |
| 5.2.6  | 主机地址设置              | 18 |
| 5.2.7  | 加密设置                | 19 |
| 5.2.8  | 维护                  | 20 |
| 5.2.9  | 出厂默认值               | 22 |
| 5.2.10 | 固件升级                | 22 |
| 5.2.11 | 退出配置网页              | 24 |
| 6      | 维护及故障分析LED指示灯       | 25 |
| 6.1    | 显示固件版本              | 26 |
| 7      | 技术规格                | 27 |
| 8      |                     | 28 |
| 8.1    | 模块名称                | 28 |
| 8.2    | 模块IP地址              | 28 |
| 8.2.1  | 使用DHCP查找网络连接模块的IP地址 | 28 |
| 8.2.2  | 使用直连模块的自动IP         | 28 |
| 8.3    | 固件恢复出厂默认值           | 29 |
|        |                     |    |

1

# 安全

防静电措施

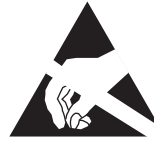

请注意:B426-CN 板无防静电包装,板上所有部件可被手指触碰到,因此须格外注意防静电措施。确保 使用板时无静电干扰。必须采取适当的防静电措施,并建议做好静电防护,如配戴防静电腕带。 静电损害轻则设备细微的性能下降,重则整个设备故障。

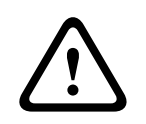

#### 警告!

不遵守这些说明可能导致无法触发报警条件。博世安保系统有限公司不对未正确安装、测试或维护的 设备负责。请遵守这些说明以避免人身伤害或设备损坏。

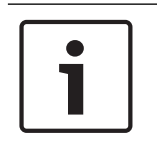

#### 注意!

在现有系统中加装模块之前,请通知操作员和当地主管部门 (AHJ)。 在安装模块之前,请先切断控制主机的所有电源。 安装B426-CN 之前,请参见*技术规格,页面 27*。

## 2 简介

2.1 关于文档

#### 版权

本文档知识产权归博世安保系统有限公司所有,并受版权保护。保留所有权利。

商标

本文档中所使用的所有硬件和软件产品名称可能为注册商标,因此应慎重对待。

## 2.2 博世安保系统有限公司产品制造日期

根据产品标签上的序列号,并参考博世安保系统有限公司网站:http://www.boschsecurity.com/ datecodes。

下图为产品标签示例,特别标注如何在序列号中找到产品制造日期。

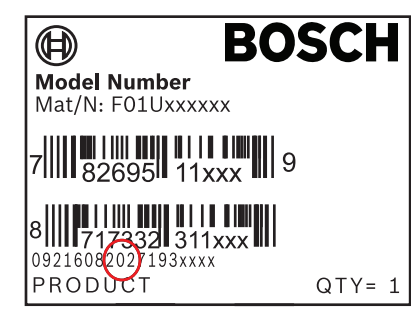

## 2.3 安装工作流程

安装和配置模块时,请使用以下工作流程,从上到下按顺序执行,完成每一个步骤时选中相应的复选 框。

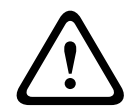

## 小心!

当连接模块时,始终关闭控制主机的电源。拔下变压器和断开电池连接,关闭控制主机的电源。

| <br> 规划安装。请参见 <i>系统概述, 页面</i> 6。                           |
|------------------------------------------------------------|
| 设置总线地址。请参见 <i>总线地址设置, 页面 7</i> 。                           |
| <br>  安装模块。请参见 <i>安装, 页面</i> 9。                            |
| <br>  配置模块。请参见 <i>即插即用配置, 页面 11</i> 或 <i>网页配置, 页面 11</i> 。 |
| <br>  使用LED指示灯验证操作。请参见 <i>维护及故障分析LED指示灯. 页面 25.</i>        |

3

## 系统概述

B426-CN 以太网通信模块用于通过以太网进行双向通信。

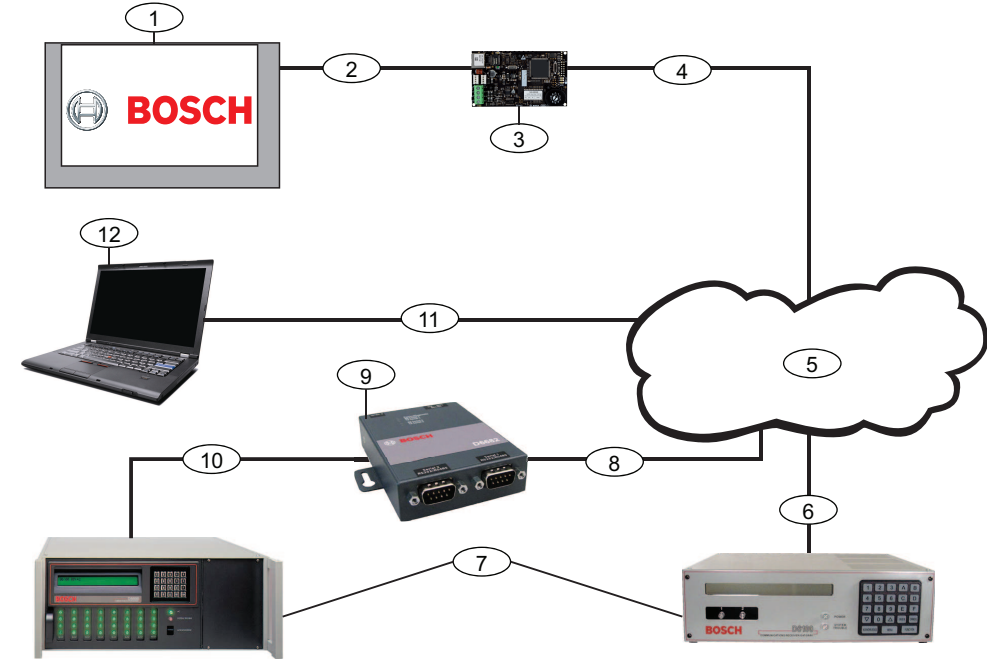

图片 3.1: B426-CN 系统连接概览

| 标注 | 说明                                                                                    |
|----|---------------------------------------------------------------------------------------|
| 1  | 兼容博世控制主机                                                                              |
| 2  | 控制主机与模块之间的数据总线连接                                                                      |
| 3  | B426-CN 以太网通信模块                                                                       |
| 4  | 模块与以太网之间的连接                                                                           |
| 5  | 以太网,局域网(LAN),城域网(MAN),广域网(WAN),或互联网                                                   |
| 6  | 以太网连接至 D6100i 通信接收机(D6100i/D6100IPv6)                                                 |
| 7  | Conettix D6100i 通信接收机/网关和/或Conettix D6600通信接收机/网关<br>(Conettix D6600通信接收机/网关要求8、9和10) |
| 8  | 以太网连接至以太网适配器( D6680/ITS-D6682/ITS-D6686)(所示为 ITS-<br>D6682)                           |
| 9  | Conettix 以太网适配器(所示为 ITS-D6682)                                                        |
| 10 | 从 ITS-D6682 连接至 D6600 通信接收机 /网关的 COM4 串行通讯端口                                          |
| 11 | 主机以太网接口卡 (NIC) 与以太网之间的连接                                                              |
| 12 | 运行远程编程软件,中心管理软件 ,或 Conettix D6200 编程管理软件的 PC 主机                                       |

#### B426-CN 概览

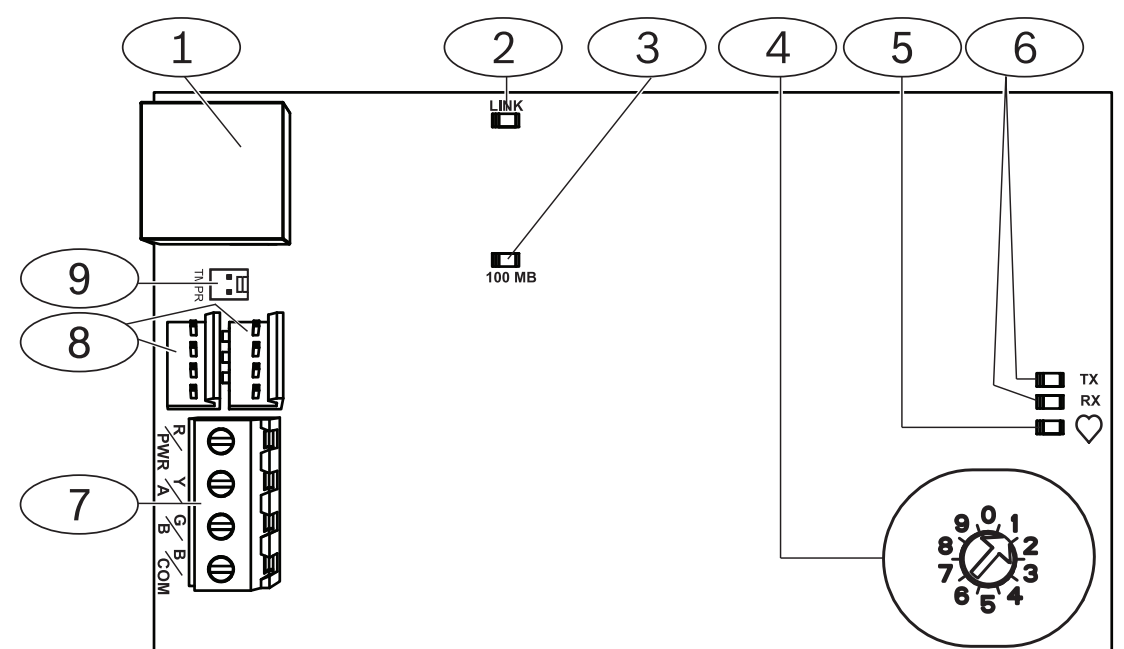

#### 图片 3.2: B426-CN 模块

| 标注 | 说明                        |
|----|---------------------------|
| 1  | 以太网 RJ-45 端口              |
| 2  | 黄色LINK指示灯                 |
| 3  | 绿色以太网100MB指示灯             |
| 4  | 旋钮开关                      |
| 5  | 系统状态 LED 指示灯              |
| 6  | 总线通信LED 指示灯(TX 发送和 RX 接收) |
| 7  | 数据总线端子 (连接控制主机)           |
| 8  | 插线连接器(连接控制主机或其它兼容模块)      |
| 9  | 防拆开关                      |

## 3.1 概述

B426-CN 以太网通信模块由Option总线设备供电,可使兼容控制主机通过IPv4或IPv6以太网进行双向 通信。

B426-CN 的板载旋钮开关决定设备的总线地址。通过B426-CN 配置网页对B426-CN 进行配置。

## 3.2 总线地址设置

地址开关决定总线类型和模块的总线地址。控制主机使用地址进行通信。使用一字螺丝刀对模块编址。

#### 注意!

模块只能在通电状态下读取旋钮开关地址。如果在给模块通电后更改了地址设置,必须重启电源,以使 新设置生效。 B426-CN 旋钮开关提供模块的地址值。下图显示地址134的旋钮开关设置。每种控制主机的特定设置, 请见下表。

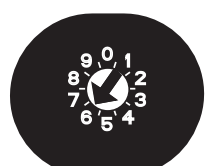

图片 3.3: 地址134旋钮开关设置

| 控制主机                                                                                                    | 开关位置 | 控制主机地址 | 总线类型     | 功能        |
|----------------------------------------------------------------------------------------------------|------|--------|----------|-----------|
| ICP-CMS6-CHI; ICP-<br>CMS8-CHI; ICP-CMS9-<br>CHI; ICP-CMS40-CHI;<br>ICP-CMS41-CHI;<br>DS7240V2-CHI;<br>DS7241V2-CHI | 6    | 134    | Option总线 | 远程编程,发送报告 |
| IP7400XI-CHI; IP7408XI-<br>CHI                                                                                      | 7    | 13     | Option总线 | 远程编程,发送报告 |
| IP7400XI-CHI; IP7408XI-<br>CHI                                                                                      | 8    | 14     | Option总线 | 发送报告      |
| ICP-CMS40-CHI; ICP-<br>CMS41-CHI                                                                                    | 9    | 250    | Option总线 | 远程编程,发送报告 |

表格 3.1: B426-CN 旋钮开关设置

4

## 安装

将旋钮开关设置至适当的地址后,将模块安装在控制主机外壳中,然后连线到控制主机和其它设备。

## 4.1 安装模块在控制主机外壳中

使用随附的螺钉和安装支架,将 B426-CN 安装在外壳的三孔模式中。

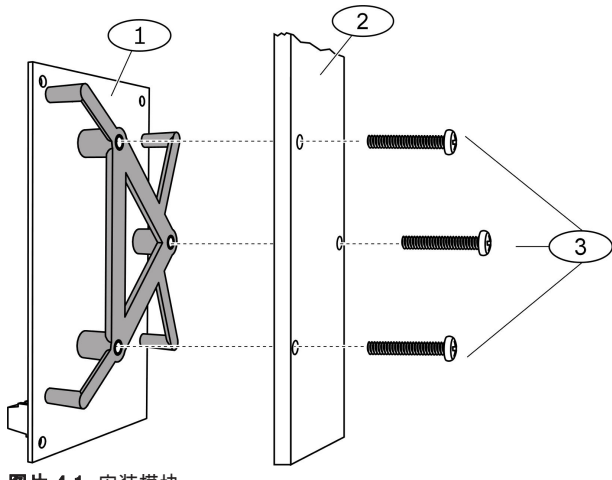

**图片 4.1:** 安装模块

| 标注 | 说明            |
|----|---------------|
| 1  | 安装在随附安装支架上的模块 |
| 2  | 外壳壁           |
| 3  | 随附的螺钉(3个)     |

## 4.2 连接到控制主机

i

#### 注意!

连接 B426-CN 至控制主机之前需先切断所有电源(交流电和电池)。否则可能导致人身伤害和/或设备损坏。

将线缆从模块总线连接到兼容控制主机上的Option总线端子。 将以太网电缆连接到模块上的以太网端口。

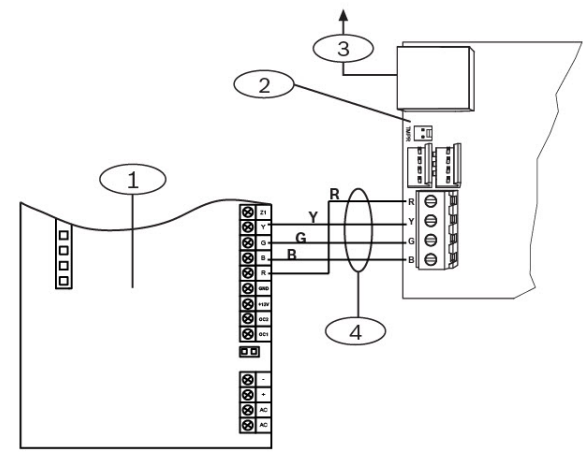

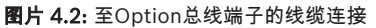

| 标注 | 说明                         |
|----|----------------------------|
| 1  | 控制主机(所示为ICP-CMS6-CHI 控制主机) |
| 2  | 模块                         |
| 3  | 至以太网网络                     |
| 4  | Option总线端子线缆               |

有关完整的线缆连接说明,请参见控制主机文档。

## 5 配置

根据控制主机类型,选择以下任何一种方式对B426-CN 进行配置:

- 对于Option 总线控制主机,选择*即插即用配置, 页面 11*。
- 对于任何兼容控制主机,选择*网页配置,页面11*。

## 5.1 即插即用配置

在以下条件下安装时,无需对B426-CN 进一步配置:

- DHCP网络可用。
- 无需AES加密。
- 网络管理员允许默认的 B426-CN 端口设置(端口7700上UDP)。

## 5.2 网页配置

当需要使用非默认设置进行安装时,可使用网页配置菜单。 使用网页配置菜单,需要选择以下方式之一确定模块IP地址或名称:

- 模块名称,页面 28。
- *模块IP地址, 页面* 28。

#### 5.2.1 网页配置登录和使用

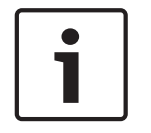

## 注意!

如果不能连接模块,则可能需要更改网络浏览器配置,使其不使用代理服务器。 有关禁用代理服务的 说明,请参见浏览器的联机帮助。

要使用网页配置 (B426-CN 配置网页)。

打开网络浏览器(Microsoft Internet Explorer 6 或更高版本,或者 Mozilla Firefox 3 或更高版本),然后输入模块的 IP 地址或模块名称,再按[Enter]键(如果B426-CN 上已启用**高级安全保护**(Web and Automation Security),则必需输入https://,而不能输入http://)。B426-CN 的登录网页打开。

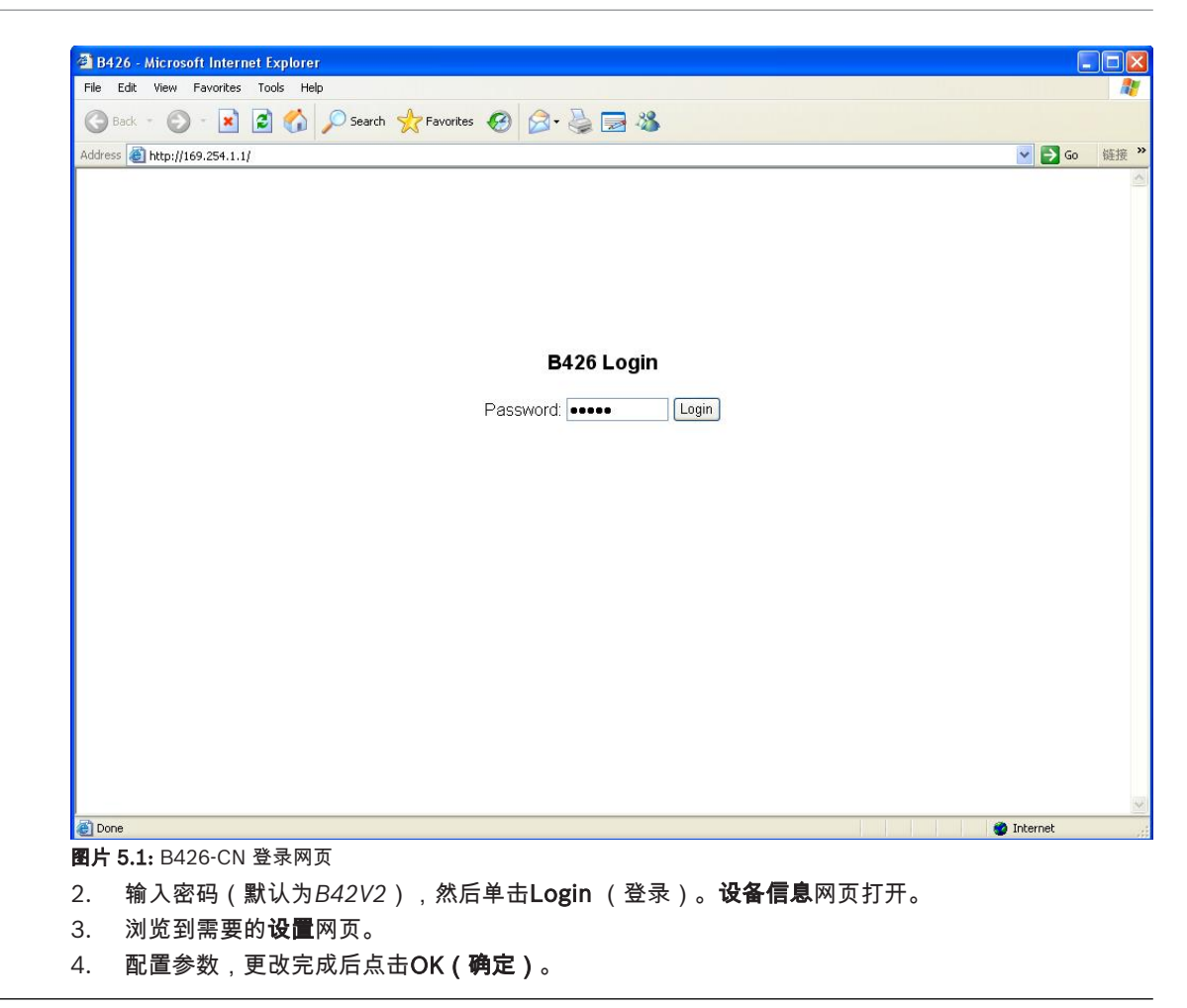

# i

#### 注意!

在浏览到新的设置网页之前,必须点击OK(确定)保存已输入的参数。

点击Save & Execute(保存并执行)保存所有已更改参数,并使设备执行新参数。
 完成这些步骤后需更改密码,以保护模块配置。使用"维护"网页更改配置网页登录密码。

#### 5.2.2 设备信息网页(主页)

"设备信息"网页在其主页面中显示模块的基本信息,并在左侧提供指向配置网页的链接。

| ♦ A https://10.25.126.146/lgs.cgi?*%26 | %25%24%23%40=     | V C Search                                | ☆ 自 ♣ 斋 ☰ |
|----------------------------------------|-------------------|-------------------------------------------|-----------|
| BOSCH                                  |                   |                                           | B426      |
| Home                                   |                   | Device Information                        |           |
| Basic Network                          |                   |                                           |           |
| Advanced Network<br>Settings           | IP Address:       | 10.25.126.146<br>fe80::204:63ff:fe60:3525 |           |
| Panel Address Settings                 | MAC Address:      | 00-04-63-60-35-25                         |           |
| Encryption and                         | Firmware Version: | 03.05.0001 (Apr 29 2016 11:18:27)         |           |
| Security Settings                      | IP Stack Version: | 08.07.8903                                |           |
| Easton Default                         | UPKI Version:     | 03.03.0202                                |           |
| Save and Execute                       | AES Lib Version:  | 01.00.0000                                |           |
| Logout                                 | Product ID:       | 96186.39340395219                         |           |
|                                        | Ethernet Speed:   | 100Mbps                                   |           |
| Firmware Update                        | Ethernet Duplex:  | Half Duplex                               |           |
|                                        | UPnP Portmapping: | Disabled                                  |           |
|                                        |                   |                                           |           |

#### **图片 5.2:** 设备信息网页

#### 5.2.3 更改和保存设置

在模块菜单主页面的左侧,根据主题将模块设置分类。

以下情况下,某些设置(菜单选项)可能不可用:

- ──该设置与其它设置冲突(例如,启用DHCP时,"静态IP"设置则不可用)。
- 该设置与地址设置冲突(例如,旋钮开关设置为任何非0位置时,"主机地址"设置则为只读)
- 该设置在当前发布产品中不可用。

#### 使用网络保存设置

在切换到其它设置网页(菜单)之前,点击当前网页上的OK (确认)按钮来保存编辑值。 要保存所有编辑值并应用到模块,点击Save and Execute (保存并执行)链接。

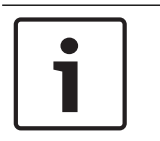

注意!

保存设置可能导致模块终止当前网络浏览。

#### 5.2.4 基本网络设置

根据启用或禁用IPv6,"基本网络设置"网页上显示不同的选项。当IPv6被禁用时,IPv4即被启用。

| B426 - Windows Internet          | Explorer powered by Cl                           |                                          |                            |
|----------------------------------|--------------------------------------------------|------------------------------------------|----------------------------|
| Favorites 68426                  | 11101/htps/cgir=%ccb%otb%ccb%c24%cc3@=           | 🚵 🖘 💦 🔸 🔜 sooge                          | ge + Safety + Tools + @+ ' |
| BOSCH                            |                                                  |                                          | B426                       |
| Home                             |                                                  | Basic Network Settings                   | 8                          |
| Basic Network<br>Settings        | IPv4 DHCP/AutoIP Enable:                         | Yes •                                    |                            |
| Advanced Network<br>Settings     | IPv4 Address:                                    |                                          |                            |
| Panel Address                    | IPv4 Subnet Mask:                                | 255 255 255 0                            |                            |
| Encryption and                   | IPv4 Default Gateway.                            |                                          |                            |
| Security Settings<br>Maintenance | Obtain IPv4 DNS Server Address<br>Automatically: | Yes                                      |                            |
| Factory Default                  | IPv4 DNS Server IP Address:                      |                                          |                            |
| Save and Execute                 | Alternate IPv4 DNS Server IP Address:            |                                          |                            |
|                                  | IPv6 Mode:                                       | Ng                                       |                            |
| Firmware Update                  | Obtain IPv6 DNS Server Address<br>Automatically: | No                                       |                            |
|                                  | IPv6 DNS Server IP Address:                      |                                          |                            |
|                                  | Alternate IPv6 DNS Server IP Address:            |                                          |                            |
|                                  | TCP/UDP Port Number:                             | 7700                                     |                            |
|                                  | Legacy TCP Automation Enable:                    | No 💌                                     |                            |
|                                  | TCP Keep Alive Time:                             | 45                                       |                            |
|                                  |                                                  | OK                                       |                            |
|                                  | Copyright: Bosch Security                        | y Systems, Inc. 2012 All rights reserved |                            |
| Done                             |                                                  | Second intranet                          | 🐴 + 🔍 100% -               |

图片 5.3: 基本网络设置默认网页

#### 启用IPv4 DHCP/自动IP

默认值:是

选择:是,否

是: 启用 DHCP/自动IP。

否:禁用 DHCP/自动IP。

DHCP 是一种自动配置协议,允许计算机自动进行配置,无需网络管理员干预。 DHCP 还提供了一个 中央数据库,用于跟踪连接到网络的计算机,因此可以防止两台计算机被意外配置相同的 IP地址。 自动IP可在设备启动时自动为设备分配动态 IP 地址。 与 DHCP 协议要求 DHCP 服务器不同,自动IP 在选择 IP地址时不需要服务器。 配置使用自动IP的主机接收前缀为 169.254.xxx.xxx 的 IP 地址。

# 1

#### 注意!

启用 DHCP/自动IP时,模块不使用IPv4 地址、子网掩码、或默认网关。网页上对应选项被禁用,但以 前输入的选项值会显示且不能被更改。如果禁用DHCP/自动IP,则必须设置IPv4 地址、子网掩码、和 默认网关。

#### IPv4地址

**默认值:**0.0.0.0

**选择:**0.0.0.0至255.255.255.255 禁用DHCP时该参数设置模块的静态IPv4地址。

#### IPv4 子网掩码

**默认值:**255.255.255.0 **选择:**0.0.0.0至255.255.255.255 子网划分用于把网络分成更小,更高效的子网,从而防止以太网数据包在大网络中发生过高的冲突机 率。子网划分的一个主要功能是子网掩码。对IP地址应用子网掩码可以让您识别地址的网络和节点部 分。如果"启用 DHCP/自动IP"被设置为**Yes(是)**,该参数设置即不能被更改。

#### IPv4 默认网关

默认值:0.0.0.0

选择:0.0.0.0至255.255.255.255

网关是 TCP/IP 网络上的一个节点(路由器),作为进入另一个网络的接入点。 当 IP 数据包的目标地 址属于本地子网之外的某个地址时,主机将使用默认网关。 默认网关地址通常是属于局域网边界路由器 的接口。在DHCP模式中,默认网关通常自动失效。如果"启用 DHCP/自动IP"被设置为**Yes(是)**,该 参数设置即不能被更改。

#### 自动获得IPv4 域名服务器地址

#### **默认值**:是

**选择:**是,否

设置该参数为No(否)允许输入服务器地址。设置该参数为Yes(是)则清除地址并防止输入地址。

#### IPv4域名服务器 IP地址

#### 默认值: 0.0.0.0

选择: 0.0.0.0至255.255.255.255

域名服务器(DNS)将互联网域名或主机名转换为各自的IP地址。该设置用于在静态IP模式下配置域名 服务器地址。在DHCP模式中,默认值0.0.0.0表示将使用DHCP服务器的默认域名。在DHCP模式中要 使用自定义域名,需将参数改为指定域名服务器的IP地址。

地址为点式十进制,由4个8位域组成,由小数点分隔。每个域的范围为0-255。

#### 备用IPv4域名服务器 IP地址

默认值: 0.0.0.0

**选择:**0.0.0.0至255.255.255.255

该参数提供一个备用IPv4 域名服务器IP地址。

备用地址为点式十进制,由4个8位域组成,由小数点分隔。每个域的范围为0-255。

当模块不能从主服务器获取地址时,如果已指定备用域名服务器,则使用备用域名服务器。使用备用地 址,必须指定主地址。

#### IPv6模式

#### 默认值:禁用

选择:启用,禁用 启用:启用IPv6;模块首选以IPv6寻址工作,IPv4寻址仍然有效。 禁用:禁用IPv6;模块仅以IPv4寻址工作。 IP版本6(IPv6)是一个新版本的互联网协议。选择模块是否以IPv4或IPv6寻址工作。

#### 自动获得IPv6 域名服务器地址

#### **默认值**:否

**选择:**是,否

设置该参数为**No**(否)允许输入服务器地址。设置该参数为Yes(是)则清除地址并防止输入地址。 在DHCP模式中,默认值0:0:0:0:0:0:0:0表示将使用DHCP服务器的默认域名。在DHCP模式中要使用自 定义域名,需将参数改为指定域名服务器的IP地址。

#### IPv6域名服务器IP地址

 该参数用于配置IPv6域名服务器地址。

域名服务器(DNS)将互联网域名或主机名转换为各自的IP地址。在DHCP模式中,默认值表示将使用 DHCP服务器的默认域名。在DHCP模式中要使用自定义域名,需将参数改为指定域名服务器的IP地 址。

IPv6域名服务器地址为十六进制,由8个域组成,由冒号分隔,每个域的范围为0000-FFFF。当通过 DHCP服务指定地址时,保留默认值。

#### 备用IPv6域名服务器 IP地址

默认值:0:0:0:0:0:0:0:0:0

该参数提供一个备用IPv6 域名服务器IP地址。

备用地址为十六进制,由8个域组成,由冒号分隔,每个域的范围为0000-FFFF。

当通过DHCP服务指定地址时,保留默认值。当模块不能从主服务器获取地址时,如果已指定备用IPv6 域名服务器,则使用备用域名服务器。只有在主地址不是默认地址时,模块才可使用备用IPv6 域名服务 器地址

#### TCP/UDP端口号

**默认值:**7700

选择:0至65535

此选项用于设置模块用来监听外来网络流量的本地端口号。该端口号也是输出通信的源端口 当控制主机与中心接收机、远程编程软件(RPS)、中心管理软件(Automation)、或远程安全控制程 序(Remote Security Control)进行通信时,TCP/UDP通常配置为7700。根据以下三种范围,端口 号以不同的方式分配:

- 系统端口:0至1023
- 用户端口:1024至49151
- 动态或专用端口:49152至65535
- 注:选择1023以上的数字以限制无用流量。

#### 启用TCP连接

#### **默认值:**否

**选择:**是,否

当启用TCP连接时,允许无安全保护的单个TCP连接。

#### TCP存活时间

#### **默认值:**45

**选择:**0至65(0:禁用,1-65:存活时间,以秒为单位) 在尝试确认当前所连网络设备是否仍在网络中之前,设备在静态连接状态下等待的时间。如果无反应, 则连接断开。

## 5.2.5

| B426 - Windows Internet Explorer powered by Cl                           |                                                                                                    |
|--------------------------------------------------------------------------|----------------------------------------------------------------------------------------------------|
| Contemporary - 2 http://192.168.1.101/lgs.cgi?*%26%5E%25%24%23@=         | 🗑 😚 🗶 🛃 Google                                                                                                    |
| Favorites 68426                                                          | 🦓 🔹 🔂 👘 🗔 👘 👻 Page 🗸 Safety + Tools + 🔞 + 🍟                                                                                                    |
| BOSCH                                                                    | B426                                                                                                    |
| Home<br>Basic Network<br>Settings                                        | Advanced Network Settings                                                                                                    |
| Advanced<br>Network<br>Settings<br>Panel Address<br>Settings<br>Settings | The control panels that use Legacy Panel Mode are:<br>9412/7412/7212 GV2 Series v7.05 and lower<br>9412/7412/7212 G Series v6.99 and lower<br>* DS7400X/14 |
| Encryption and Port 77EE Configuration Enable:                           | No 💌                                                                                                    |
| Security Settings UPnP Enable:                                           | Yes •                                                                                                    |
| Factory Default HTTP Port Number:                                        | 80                                                                                                    |
| Save and Execute ARP Cache Timeout:                                      | 600                                                                                                    |
| Logout                                                                   |                                                                                                    |
| Eirmware Update                                                          | OK                                                                                                    |
|                                                                          |                                                                                                    |
|                                                                          |                                                                                                    |
|                                                                          |                                                                                                    |
|                                                                          |                                                                                                    |
|                                                                          |                                                                                                    |
| Convright Basch Security                                                 | v Systems. Inc. 2012. All rights reserved                                                                                                    |
| one copyright busch security                                             | Second Intranet 🖉 + 👻 100% +                                                                                                    |

图片 5.4: 高级网络设置网页

#### 传统主机模式

**默认值:**0(禁用)

**选择:**0,1

0:禁用传统主机模式。

1: 启用传统主机模式。

此选项可使模块支持那些使用 Datagram Mode 0 进行通信的传统控制主机。当启用传统主机模式时, 模块使用本地端口同时作为通信的源端口和目的端口。

使用传统主机模式的控制主机有:IP7400XI-CHI/IP7408XI-CHI。

#### 启用配置端口77EE

#### **默认值:**否

**选择:**是,否

**是**: 启用网络配置端口。 远程应用程序软件可以通过此端口来配置模块。 **否**:禁用网络配置端口。 远程应用程序软件不能通过此端口来配置模块。

Conettix D6200 编程管理软件使用该端口查找其本地网络上的设备。

#### 启用UPnP

## **默认值**:是 **选择:**是,否 是: 启用UPnP。

通用即插即用(UPnP)允许设备准确无误的连接,简化个人和公司网络的应用。若在当前路由器中启 用UPnP,该功能将自动设置远程编程流量的端口转发规则到控制主机。

#### HTTP端口号

**默认值:**80

**选择:**1 至 65535

此选项用于配置模块网络服务器的端口号。

#### ARP缓存超时

#### **默认值:**600

选择:1至600(以1秒为增量)

当模块与网络上的另一设备通信时,此选项将一个条目添加到其 ARP 表中。"ARP 缓存超时"选项定义 模块的ARP 表要等待多少秒(1 至 600)才会被刷新。

#### 5.2.6 主机地址设置

仅当模块上的地址旋钮开关设为 O(网页配置设置)时,"主机地址设置"选项才有效。 如果地址旋钮开 关设为非 O,将显示所设置的地址。

| 🖉 B426 - Windows Internet Exp                      | lorer powered by Cl                                                                                                    |                                         |                      |                        |
|----------------------------------------------------|----------------------------------------------------------------------------------------------------|-----------------------------------------|----------------------|------------------------|
| 🕘 🗢 🖻 http://192.168.1.1                           | <b>07</b> /lgs.cgi?*%26%5E%25%24%23@=                                                                                                    | v (+,                                   | • 🗙 🚼 Google         | P -                    |
| 🚖 Favorites 🏾 🍎 B426                               |                                                                                                    | 4                                       | 🛐 • 👩 - 🗔 🖶 • Page • | Safety + Tools + 🔞 + 🂙 |
| BOSCH                                              |                                                                                                    |                                         |                      | B426                   |
| Home<br>Basic Network<br>Settings                  |                                                                                                    | Panel Address Settings                  |                      |                        |
| Advanced Network<br>Settings                       | Control Panel                                                                                                    | Device Address                          |                      |                        |
| Panel Address<br>Settings                          | ,B5512/B4512<br>D9412GV4/D7412GV4/D7212GV4                                                                                                    | @ 1                                     |                      |                        |
| Security Settings                                  | D9412GV4/D7412GV4/D7212GV4                                                                                                    | C 2                                     |                      |                        |
| Maintenance<br>Factory Default<br>Save and Execute | D9412GV4/D7412GV4/D7212GV4,<br>D9412GV3/D7412GV3/D7212GV3,<br>D9412GV2/D7412GV2/D7212GV2,<br>D9412G/D7412G/D7212GV2,<br>D9412/D7412/D7212/D9112 | с80 с88                                 |                      |                        |
| Eirmware Undate                                    | D9412GV4/D7412GV4/D7212GV4,<br>D9412GV3/D7412GV3/D7212GV3                                                                                       | C 92                                    |                      |                        |
|                                                    | DS7240V2, DS7220V2,<br>Easy Series 3+, CMS Series                                                                                               | C 134                                   |                      |                        |
|                                                    | DS7400                                                                                                    | C 13 C 14                               |                      |                        |
|                                                    | FPD-7024, CMS Series                                                                                                    | C 250                                   |                      |                        |
|                                                    |                                                                                                    | OK                                      |                      |                        |
|                                                    | Copyright: Bosch Security                                                                                                    | r Systems, Inc. 2012 All rights reserve | d                    |                        |
| Done                                               |                                                                                                    |                                         | Second Intranet      | 👘 🔹 🔍 100% 🔹 🚲         |
|                                                    |                                                                                                    |                                         |                      |                        |

图片 5.5: 主机地址设置网页

此选项用于为模块连接的控制主机类型选择总线地址。

5.2.7

#### 加密设置

| B426 - Windows Internet Explore | er powered by Cl             |                                                                                                    |              |
|---------------------------------|------------------------------|----------------------------------------------------------------------------------------------------|--------------|
| C                               | s.cgi?*%26%5E%25%24%23@=     | 💌 🚧 🐹 Google                                                                                            | P -          |
| Favorites 6 B426                |                              | 💁 * 🔝 - 🖃 👼 * Page * Safety * T                                                                         | "ools • ⑧• " |
| BOSCH                           |                              | B42                                                                                                    | 26           |
| Home                            | E                            | ncryption and Security Settings                                                                         |              |
| Basic Network<br>Settings       |                              |                                                                                                    |              |
| Advanced Network                | Encryption Enable:           | No B-Series and GV4 v2+ panels manage AES encryption. Leave B426 Encryption disabled with these panels. | ption        |
| Panel Address                   | AES Key Size:                | 128 bits 💌                                                                                              |              |
| Settings<br>Encryption and      |                              |                                                                                                    | 22           |
| Security Settings               | AES Key String:              |                                                                                                    |              |
| Maintenance<br>Factory Default  |                              | nn - P2                                                                                                 |              |
| Save and Execute                | Web and Automation Security: | Disable 🔽                                                                                               |              |
| Logout                          |                              |                                                                                                    |              |
| Firmware Update                 |                              | OK                                                                                                    |              |
|                                 |                              |                                                                                                    |              |
|                                 |                              |                                                                                                    |              |
|                                 |                              |                                                                                                    |              |
|                                 |                              |                                                                                                    |              |
|                                 |                              |                                                                                                    |              |
|                                 |                              |                                                                                                    |              |
|                                 |                              |                                                                                                    |              |
|                                 | Copyright: Bosch Securit     | v Systems, Inc. 2012 All rights reserved                                                                |              |
| Jone                            |                              | Local intranet                                                                                          | 🔩 100% 🔹     |

图片 5.6: 加密设置网页

#### 启用加密

默认值:否

**选择:**是,否

**是**:加密所有通过网络模块进行的UDP通信(RPS和事件报告)。也必须在中心接收机以及运行RPS的 PC上设置 AES加密。

**否**:不加密所有通过网络模块进行的通信。

此选项用于在模块上启用或禁用 AES (高级加密标准)加密。

#### AES密钥长度

**默认值:**128

**选择:**128,192,256 此选项用于选择加密密钥长度。AES加密密钥必须和在RPS及中心接收机中使用的密钥长度一致。

#### AES密钥

#### 默认值:01-16

**选择:**32 字节代表的64位十六进制字符(每位字节代表2位十六进制字符)

- 128位密钥长度为16字节(32位ASCII[0-9,A-F]字符)。

- 192位密钥长度为24字节(48位ASCII[0-9,A-F]字符)。
- 256位密钥长度为32字节(64位ASCII[0-9,A-F]字符)。

#### 高级安全保护

默认值:禁用

5.2.8

#### **选择:**禁用,启用

维护

该选项能给中心管理软件(Automation)和B426-CN 网页登录提供高级安全保护。 启用该选项,HTTPS应用到B426-CN 网页登录上,更改HTTP端口号参数的默认值。该设置同时启用对 中心管理软件(Automation)的TLS安全保护。

|                                   | 01/lgs.cgl?*%26%5E%25%24%23@= | 🗶 🤫 🗶 🖬 Google                                |   |
|-----------------------------------|-------------------------------|-----------------------------------------------|---|
| BOSCH                             |                               | B42                                           | 6 |
| Home<br>Basic Network<br>Settings |                               | Maintenance                                   |   |
| Advanced Network<br>Settings      | Web Access Password:          | *****                                         |   |
| Panel Address<br>Settings         | Web Access Enable:            | Yes •                                         |   |
| Encryption and                    | Panel Programming Enable:     | Yes -                                         |   |
| Maintenance                       | Firmware Upgrade Enable:      | Yes 💌                                         |   |
| Factory Default                   | Module Hostname:              | B3F8001                                       | _ |
| Save and Execute                  | Unit Description:             |                                               |   |
| Eirmware Update                   |                               | OK                                            |   |
|                                   | Convright: Basch Se           | accuite Systems Inc. 2012. All rights respond |   |

**图片 5.7:** 维护网页

#### 配置网页登录密码

**默认值:**B42V2 **选择:**4 至 10 位区分大小写的字母数字字符 输入密码以登录配置网页。建议更改默认访问密码以确保模块配置。

#### 启用访问配置网页

**默认值:**是 选择:是,否 是:启用配置网页访问 **否:**禁用配置网页访问 启用或禁用对配置网页的访问。

#### 启用主机编程

**默认值:**是 选择:是,否 是:启用主机编程 **否:**禁用主机编程 启用或禁用兼容控制主机模块的控制主机编程。不要禁用"启用访问配置网页"和"启用主机编程"。如果 此两项被禁用,则不能配置模块。

#### 启用固件升级

**默认值:**否 选择:是,否 是:允许固件升级

**否**:禁止固件升级

允许或禁止通过"固件升级"配置网页升级模块的固件。

#### 模块名称

#### **默认值:**空白

选择:64位字母数字字符

**空白:**空白即恢复默认模块名称Bxxxxxx,而xxxxx是模块MAC地址的最后六位数字。 使用此参数创建或更改模块名称。该名称在网络上代表模块。模块名称可用于通过RPS在网络中连接到 控制主机,或用于远程安全控制程序(Remote Security Control)、模块网页配置和故障分析。

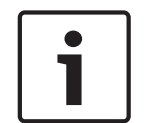

#### 注意!

在使用DHCP的本地网络上使用模块名称。在外部网络上使用模块名称,则在DNS服务器上输入模块名称。

#### 模块备注

**默认值:**空白 **选择:**20位字母数字字符 使用此参数创建模块的简要说明,在配置网页中显示。

| 🖉 B426 - Windows Internet                                        | lorer powered by Cl                                                                                                    |
|------------------------------------------------------------------|----------------------------------------------------------------------------------------------------|
| 😋 💿 🗢 🙋 http://169.254                                           | ilgs.cg?*%26%5E%25%24%23@=                                                                                                    |
| 🗙 🙆 Share Browser WebEx                                          |                                                                                                    |
| 🚖 Favorites 🛛 🚖                                                  |                                                                                                    |
| <b>₩</b> 8426                                                    | 🛐 * 🔂 👘 * Page * Safety * Tools * 🔞 *                                                                                                    |
| <b>BOSCH</b>                                                     | B426                                                                                                    |
| Home                                                             | Factory Default                                                                                                    |
| Basic Network<br>Settings<br>Advanced Network<br>Settings        | Return all settings to factory default.                                                                                                    |
| Panel Address<br>Settings<br>Encryption and<br>Security Settings |                                                                                                    |
| Maintenance<br>Factory Default                                   | Message from webpage    Image: Construction of the factory default. Connection to the device might be lost. You might have to change your computer's IP address to the default subnet and log in again. Continue? |
| Save and Execute                                                 | OK Cancel                                                                                                    |
| Firmware Update                                                  |                                                                                                    |
|                                                                  |                                                                                                    |
|                                                                  |                                                                                                    |
|                                                                  |                                                                                                    |

#### 图片 5.8: 出厂默认值网页

通过点击"出厂默认值"菜单将模块恢复至出厂默认设置。

点击Cancel(**取消)**即取消恢复出厂默认值。如果选择OK(**是)**,所有配置选项都会恢复至出厂默认 设置。

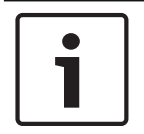

#### 注意!

恢复模块的出厂默认设置可能导致模块终止当前的网页浏览。

5.2.10

#### 固件升级

要升级模块中的固件,请从配置主页选择**固件升级**选项。 "固件升级"网页打开。

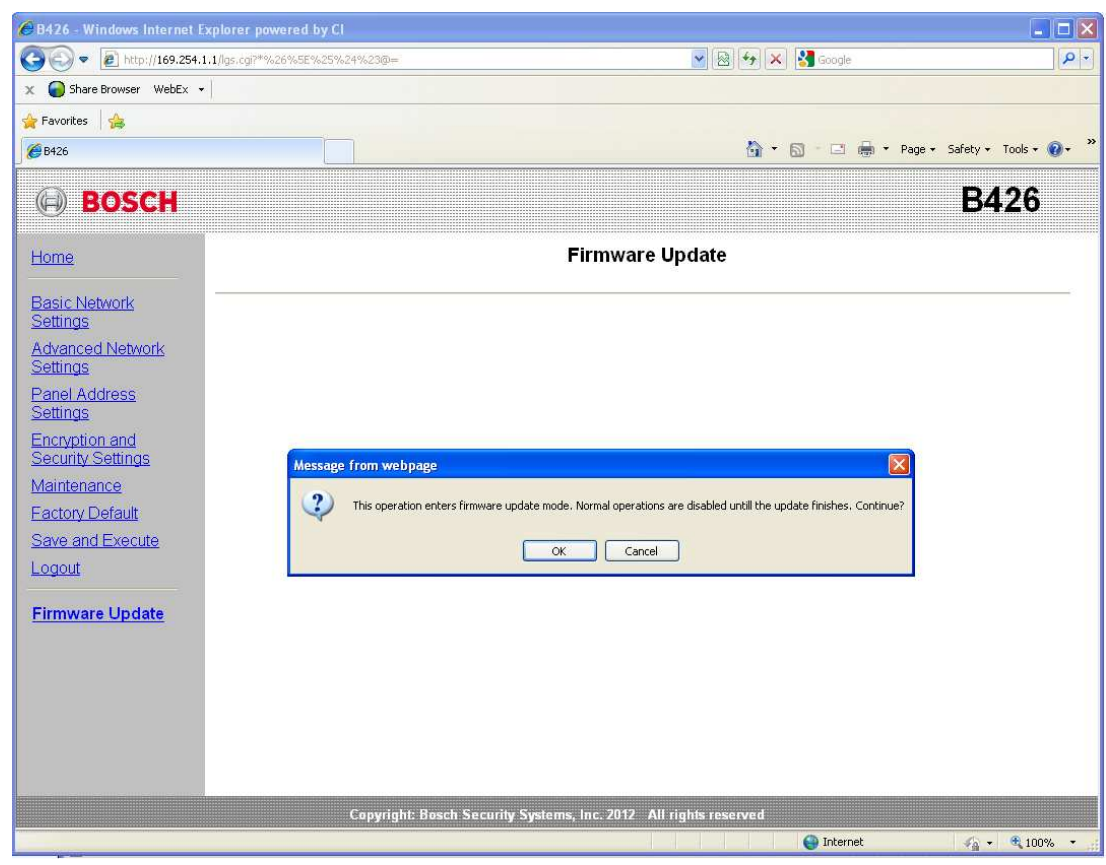

#### **图片 5.9:** 固件升级网页

要继续升级,请单击OK (确定)。 将打开新的网页,以便您找到固件文件并将它上传到模块。

| 2 B426 - Microsoft Internet Explorer                               |                                     |
|--------------------------------------------------------------------|-------------------------------------|
| File Edit View Favorites Tools Help                                |                                     |
| 🚱 Back + 🕥 - 🖹 🖻 🏠 🔎 Search 👷 Favorites 🚱 🔗 + 🌺 🚍 🖓                |                                     |
| Address 💩 http://169.254.1.1/updindex.shtml                        | <mark>≥</mark> 🔂 Go 链接 <sup>≫</sup> |
| Firmware update                                                    | <u>^</u>                            |
|                                                                    |                                     |
| Please specify the firmware update (.kfw) file:<br>Browse_         |                                     |
| Update                                                             |                                     |
|                                                                    |                                     |
| Do not power down the device while firmware update is in progress. |                                     |
|                                                                    |                                     |
|                                                                    |                                     |
|                                                                    |                                     |
|                                                                    |                                     |
|                                                                    |                                     |
| 2 Done                                                             | 💣 Internet                          |

**图片 5.10:** 固件升级指定升级文件

- • ×

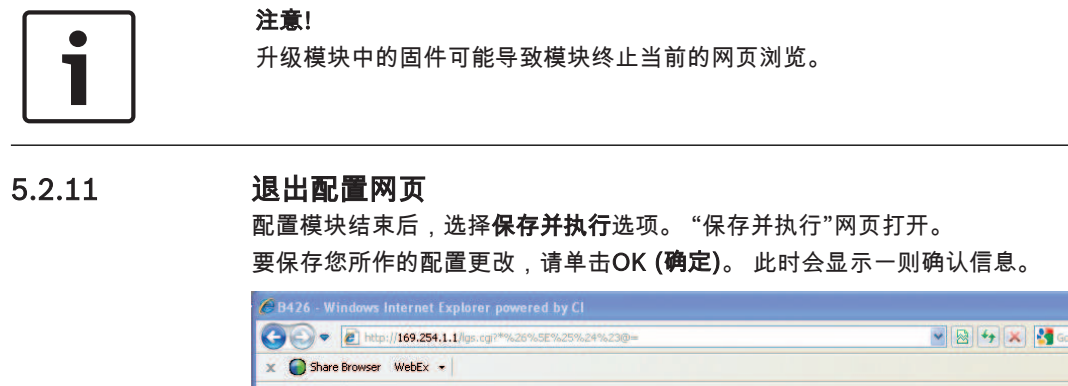

| • Tools • 🕜 • » |
|-----------------|
| 426             |
|                 |
|                 |
| - * 100% -      |
|                 |

图片 5.11:保存并执行确认 要退出配置网页,请点击Logout (注销),然后关闭网络浏览器窗口。 6

## 维护及故障分析LED指示灯

模块提供以下板载LED指示灯以排除故障:

- 心跳(系统状态)LED。
- RX(接收)LED。
- TX(发送)LED。

关于以太网连接LED指示灯位置说明,见B426-CN 概览,页面7。

| 闪烁模式   | 功能                                              |
|--------|-------------------------------------------------|
| 每秒闪烁一次 | 正常状态:表示正常工作状态。                                  |
|        |                                                 |
| 每秒快闪三次 | 通信故障状态:表示出现总线通信故障。模块未接收控制主机的命令。                 |
|        |                                                 |
| 恒亮     | 故障状态:表示存在故障条件。                                  |
| 恒灭     | LED指示灯故障状态:模块未通电,或某些其它故障导致模块不能控制<br>系统状态LED指示灯。 |

表格 6.2: 蓝色系统状态LED指示灯说明

| 闪烁模式     | 功能                              |
|----------|---------------------------------|
| RX(接收)闪烁 | 在模块通过网络连接(UPD,TCP,或DNS)接收信息时闪烁。 |
| TX(发送)闪烁 | 在模块通过网络连接(UPD,TCP,或DNS)发送信息时闪烁。 |

表格 6.3: 绿色数据总线LED指示灯说明

| LINK(黄色)LED指示灯闪<br>烁模式 | 100Mb (绿色)LED指示灯<br>闪烁模式 | 功能           |
|------------------------|--------------------------|--------------|
| 恒灭                     | 恒灭                       | 无以太网连接       |
| 恒亮                     | 恒灭                       | 10 BASE-T连接  |
| 闪烁                     | 恒灭                       | 10 BASE-T通信  |
| 恒亮                     | 恒亮                       | 100 BASE-T连接 |
| 闪烁                     | 恒亮                       | 100 BASE-T通信 |

表格 6.4: 以太网连接LED指示灯说明

| 状态     | 系统状态指示灯 | TX(发送)指示灯 | RX(接收)指示灯                                          |
|--------|---------|-----------|----------------------------------------------------|
| 网络线缆断开 | 恒亮      | 恒灭        | 每秒快闪一次,重复<br>└──────────────────────────────────── |
| 获取IP地址 | 恒亮      | 恒灭        | 每秒快闪两次,重复<br>★★—★★—★★                              |
| 总线电压低  | 恒亮      | 恒灭        | 每秒快闪三次,重复<br>┃ <del>★★★</del> —★★★ <del>▲</del> ★★ |
| 网络故障   |         |           |                                                    |

表格 6.5: LED指示灯显示故障状态

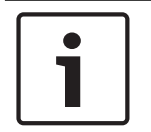

#### 注意!

防拆开关合上时,所有模块LED指示灯熄灭。

## 6.1

## 显示固件版本

根据 LED 指示灯闪烁模式,可查看固件版本。

- 安装可选防拆开关时:控制主机外壳打开状态下,触发防拆开关。

- 未安装可选防拆开关时:暂时短接防拆针。

防拆开关被触发(按下并释放开关)时,状态LED指示灯熄灭3秒后开始显示固件版本。LED指示灯闪烁 显示固件版本的首位,中位,和末位数字,每位数字间暂停1秒。

示例:LED 指示灯如下闪烁来显示版本1.4.3:

[3秒暂停]\*-\*\*\*-\*\*[3秒暂停,然后正常工作]。

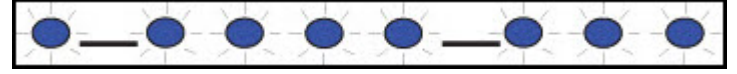

图片 6.1: 固件 LED 指示灯闪烁模式示例

7

## 技术规格

#### 环境要求

| 相对湿度 | 最高93%,无凝结 |
|------|-----------|
| 工作温度 | 0°- +49°C |

## 属性

| 主板尺寸 59.5毫米 x 108毫米 x 16毫米 |  |
|----------------------------|--|
|----------------------------|--|

#### 电源要求

| 电流(最大) | 最大100毫安 |
|--------|---------|
| 电压     | 12 伏直流电 |

#### 连接器

| 局域网/广域网 | RJ-45 模块化端口(以太网) |
|---------|------------------|
|---------|------------------|

#### 电缆

| 以太网电缆   | 5类或更高规格的非屏蔽双绞线 |
|---------|----------------|
| 以太网电缆长度 | 最长100米         |

#### 布线

| 数据总线线缆规格 | 18AWG或22AWG                                              |
|----------|----------------------------------------------------------|
| 数据总线线缆长度 | 最长距离 线缆规格<br>150米- 0.65毫米(22AWG)<br>300米 - 1.02毫米(18AWG) |

#### 浏览器支持

Microsoft Internet Explorer(Microsoft Window 7 及以上版本), Mozilla Firefox

#### 兼容控制主机

ICP-CMS6-CHI; ICP-CMS8-CHI; ICP-CMS9-CHI; ICP-CMS40-CHI; ICP-CMS41-CHI; DS7240V2-CHI; DS7241V2-CHI

IP7400XI-CHI; IP7408XI-CHI

# 8 附录

## 8.1 模块名称

确定模块的名称:

该模块的出厂默认配置允许DHCP 服务器分配一个IP 地址。如果模块未被编程为一个特定的模块名称, 则会注册一个基于MAC地址的默认名称到DNCP服务器。对于配置为动态DHCP或静态 IP地址的模块, 可使用模块名称。当使用自动 IP直接连接时,不能使用模块名称。模块默认名称为字母B后面跟随其 MAC地址的最后6位数字字母(例如B3f603f)。

### 8.2 模块IP地址

按照以下任一章节步骤确定模块的IP地址(旋钮开关在任何位置):

- 使用DHCP查找网络连接模块的IP地址, 页面 28。

外部登录要求获得公共IP地址和网关的端口映射。

- *使用直连模块的自动IP, 页面* 28。在60 秒内,B426-CN 获得临时地址169.254.1.1 进行配置。

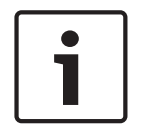

8.2.1

使用DHCP查找网络连接模块的IP地址

如果模块连接到网络,则DHCP(动态主机配置协议)服务器会为模块分配 IP 地址。

要在 DHCP 服务器上查找模块的 IP 地址:

- 1. 登录 DHCP 服务器。
- 2. 在 DHCP 服务器上找到 IP 地址表。
- 3. 使用分配给模块的MAC地址(标示在以太网RJ-45端口的标签上)查找分配给模块的 IP 地址。

#### 8.2.2 使用直连模块的自动IP

注意!

如果模块直接连接到计算机(笔记本电脑或 PC),且未连接到网络(未连接网络集线器、路由器或交 换机),则可使用模块的"自动 IP"功能连接和编程模块,而无需知道IP 地址。

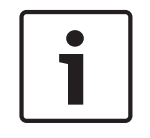

#### 注意!

如果不能连接"自动 IP"选项,则可能需要更改网络浏览器配置,使其不使用代理服务器。同时确认计算 机启用"自动 IP"。有关禁用代理服务的说明,请参见浏览器的联机帮助。

如果模块的 IP地址未记录在主机的 ARP 表中,并且您不知道具体的地址,则执行下面的步骤。 要使用自动 IP功能:

- 1. 断开模块的电源。
- 2. 将模块从网络上断开。
- 将模块直接连接到计算机上的以太网端口,上电,然后等待60秒。
  如果计算机上已启用自动 IP,则地址169.254.XXX.XXX应已被分配给计算机。
- 打开网络浏览器(Microsoft Internet Explorer 6 或更高版本,或者 Mozilla Firefox 3 或更高版本),然后输入模块的默认自动 IP 地址: 169.254.1.1,再按[Enter]键。
- 输入密码(默认为B42V2),然后单击Login(登录)。
  "设备信息"网页打开。

如果自动 IP功能在主机上不起作用,则可能需要新的注册表键来启用自动 IP。确认在更改注册表前,要 得到您所在公司IT部门的许可。

要在主机上使用新注册表键来启用自动 IP 功能:

1. 创建名为 AutoIP.reg 的新文件。

- 其中包含以下文本: Windows Registry Editor Version 5.00[HKEY\_LOCAL\_MACHINE\SYSTEM \CurrentControlSet\Services\Tcpip \Parameters]"IPAutoconfigurationEnabled"=dword:00000001
- 3. 将该文件保存到主机上易于查找的位置。
- 4. 浏览到保存的文件,双击以将它添加到主机的注册表中。
- 5. 重新启动计算机主机。

## 8.3 固件恢复出厂默认值

恢复出厂默认值,可以选择以下任一方式:

- 通过网页配置的方式,请参见*出厂默认值, 页面* 22。
- 用户网络环境/设置变更或升级后,模块无法连接网络,但用户已忘记模块的IP地址设置或登录密码,很难重新访问模块。在这种情况下,执行以下步骤,通过固件将模块恢复出厂默认值设置。
- 1. 把计算机IP地址设置为169.254.1.2,子网掩码255.255.0.0。
- 2. 断开模块的电源,将模块和计算机直连。
- 3. 设置模块旋钮开关在位置9,拔掉防拆开关,短路跳线(跳线帽套在两根金属柱上)。跳线在模块 右侧标记MODE处。
- 4. 上电。等待大约2分钟。直连成功后,模块临时采用默认配置:密码为默认密码B42V2, IP地址为 默认自动IP地址169.254.1.1。

#### 注意!

在步骤4中,如果分配的IP不是169.254.1.1(自动IP的原因),就在模块上重新插拨一次网线,等待 再次直连,此时不需要断电。

- 5. 打开网络浏览器,输入模块的默认自动IP地址169.254.1.1,再按 [Enter] 键,模块登录网页打 开。
- 6. 输入默认密码B42V2登录,浏览到网页"Factory Default",点击OK。再通过"Save and Execute"网页保存设置,模块所有配置才会永久恢复至出厂默认值。
- 7. 断电,移除跳线,模块已恢复出厂设置。

Bosch Security Systems, Inc. 130 Perinton Parkway Fairport, NY 14450 USA www.boschsecurity.com © Bosch Security Systems, Inc., 2018

### Bosch Sicherheitssysteme GmbH

Robert-Bosch-Ring 5 85630 Grasbrunn Germany